### PASSWORD MANAGER > BITWARDEN SEND

# Enviar Lifespan

Ver en el centro de ayuda: https://bitwarden.com/help/send-lifespan/

### Enviar Lifespan

A diferencia de los elementos normales del bóveda y los archivos adjuntos, los envíos son efímeros y tienen una **vida útil predeterminada de siete días**, que puede configurarse para que dure hasta 31 días mediante la opción de fecha de eliminación. Cuando un envío llega a su fecha de eliminación, se purga de los sistemas de Bitwarden y queda inaccesible tanto para el remitente como para los destinatarios.

Opcionalmente, puede establecer limitaciones de acceso adicionales mediante las opciones de fecha de caducidad y/o recuento máximo de accesos. También puede desactivar o eliminar manualmente un Envío en cualquier momento.

### Fecha de eliminación

Por defecto, los envíos se borrarán automáticamente siete días después de su creación. Mediante la opción de **fecha de borrado**, puede cambiarla a un rango de opciones preestablecidas (por ejemplo, 1 hora, 1 día, 31 días) o especificar una marca de tiempo personalizada utilizando el selector de fecha (o en la entrada de texto en el formato MM/DD/AAAA HH:MM AM/PM).

La fecha de borrado tiene un valor máximo permitido de 31 días desde la creación.

#### Comportamiento de borrado

Cuando un Envío alcanza su fecha de borrado:

- Para los destinatarios (cualquiera que tenga el enlace generado), al navegar hasta el enlace Enviar aparecerá una pantalla informando de que el Envío no existe o ya no está disponible.
- Para el remitente, aparecerá un icono 🕅 **Pendiente de eliminación** junto al envío. El envío quedará pendiente de eliminación durante unos minutos, tras los cuales se eliminará definitivamente de los sistemas de Bitwarden y de la vista del remitente.

#### (i) Note

Los envíos eliminados no se envían a la papelera ni se almacenan en ella. Una vez confirmada la eliminación, no podrá acceder al contenido de un Envío.

#### Fecha de Expiración

Por defecto, los envíos nunca caducan, pero sí se borran. Con la opción **Fecha de caducidad**, puede seleccionar entre una serie de opciones preestablecidas (por ejemplo, 1 hora, 1 día, 7 días) o especificar una marca de tiempo personalizada mediante el selector de fecha (o en la entrada de texto en el formato MM/DD/AAAA HH:MM\_AM/PM).

#### Comportamiento de caducidad

Cuando un Envío llega a su fecha de caducidad:

- Para los destinatarios (cualquiera que tenga el enlace generado), al navegar hasta el enlace Enviar aparecerá una pantalla informando de que el Envío no existe o ya no está disponible.
- Para el remitente, aparecerá un icono 🕐 Expired junto a Send. El remitente podrá acceder al envío hasta que se alcance la fecha de eliminación especificada.

#### Número máximo de accesos

Para todos los envíos, un contador de accesos actuales mostrará el número de veces que se ha accedido al enlace de envío:

#### Maximum Access Count

#### **Current Access Count**

| ٢  | 4 | ٢ |
|----|---|---|
| he |   |   |

If set, users will no longer be able to access this send once the maximum access count is reached.

Ticker de recuento de acceso actual

Puede especificar un recuento máximo de accesos que sea cualquier número entero positivo.

#### Comportamiento del recuento máximo de accesos

Cuando un envío alcanza el número máximo de accesos especificado:

- Para los destinatarios (cualquiera que tenga el enlace generado), al navegar hasta el enlace Enviar aparecerá una pantalla informando de que el Envío no existe o ya no está disponible.

#### **♀** Tip

El contador **de accesos** actuales cuenta:

- Para los envíos de texto, el número de veces que se ha accedido al enlace.
- Para los envíos de archivos, el número de veces que se descarga el contenido.

#### Desactivar o eliminar manualmente

Para desactivar o eliminar manualmente un envío desde cualquier aplicación Bitwarden:

#### ⇒Aplicación web

#### Desactivar desde la aplicación web

Para desactivar un envío desde la aplicación web, abra la vista Editar envío, expanda las Opciones y marque la casilla Desactivar este envío para que nadie pueda acceder a él. Puede desmarcar esta casilla en cualquier momento para volver a habilitar el acceso al Envío.

|  | Private notes about this Send.                     | /i |  |
|--|----------------------------------------------------|----|--|
|  | □ Hide my email address from recipients.           |    |  |
|  | Deactivate this Send so that no one can access it. |    |  |
|  |                                                    |    |  |
|  | Save                                               | Ŵ  |  |

Desactivar un envío

Cuando se desactiva un Envío:

- Para los destinatarios (cualquiera que tenga el enlace generado), al navegar hasta el enlace Enviar aparecerá una pantalla informando de que el Envío no existe o ya no está disponible.
- Para el remitente, aparecerá un icono A Deacivado junto a Enviar. El remitente podrá acceder al envío hasta que se alcance la fecha de eliminación especificada.

#### Eliminar de la aplicación web

Para eliminar un envío desde la aplicación web, utilice el menú de opciones : y seleccione el botón <u> Eliminar</u>:

| Password Manager                | Send                |                           | +                         | New Send             |
|---------------------------------|---------------------|---------------------------|---------------------------|----------------------|
| 🗇 Vaults                        | FILTERS             | Name 🔺                    | Deletion date \ominus     | Options              |
| 🕼 Send                          |                     |                           |                           |                      |
| 🖏 Tools 🛛 🗸 🗸                   | Q Search Sends      | Important File 🖉          | Dec 10, 2024, 10:05:31 AM | :                    |
| <b>≅</b> Reports                | iii All Sends       | Info to send              | Dec 10, 2024, 10:05:47 AM | Copy Send link       |
| $\hat{w}$ Settings $\checkmark$ | Types               |                           |                           | imes Remove password |
|                                 | lia) Text<br>☐ File | Protected information $2$ | Dec 10, 2024, 10:06:00 AM | 🔟 Delete             |

Opciones del Send

### ⇒Extensión del navegador

#### Desactivar de las extensiones del navegador

Para desactivar un envío desde una extensión del navegador, abra la vista **Editar envío** y marque la casilla **Desactivar este envío para que nadie pueda acceder a él**. Puede desmarcar esta casilla en cualquier momento para volver a habilitar el acceso al Envío.

| Cancel                                                 | Edit Send                                            | Save |
|--------------------------------------------------------|------------------------------------------------------|------|
|                                                        |                                                      |      |
| If set, users will no longer<br>the maximum access cou | r be able to access this Send one<br>int is reached. | ce   |
| Current Access Count<br>1                              |                                                      |      |
| Password                                               |                                                      | ٢    |
| Optionally require a pass                              | word for users to access this Se                     | nd.  |
| Notes                                                  |                                                      |      |
|                                                        |                                                      |      |
|                                                        |                                                      |      |
| Private notes about this S                             | Send.                                                |      |
| Disable this Send so                                   | that no one can access it.                           | •    |
| 🛍 Delete Send                                          |                                                      |      |

Desactivar desde una extensión del navegador

Cuando se desactiva un Envío:

- Para los destinatarios (cualquiera que tenga el enlace generado), al navegar hasta el enlace Enviar aparecerá una pantalla informando de que el Envío no existe o ya no está disponible.
- Para el remitente, aparecerá un icono A Desactivado junto a Enviar. El remitente podrá acceder al envío hasta que se alcance la fecha de eliminación especificada.

#### Eliminar de las extensiones del navegador

Para eliminar un envío de una extensión del navegador, seleccione el icono de 🗐 la papelera situado junto al envío que desea eliminar:

# **U bit**warden

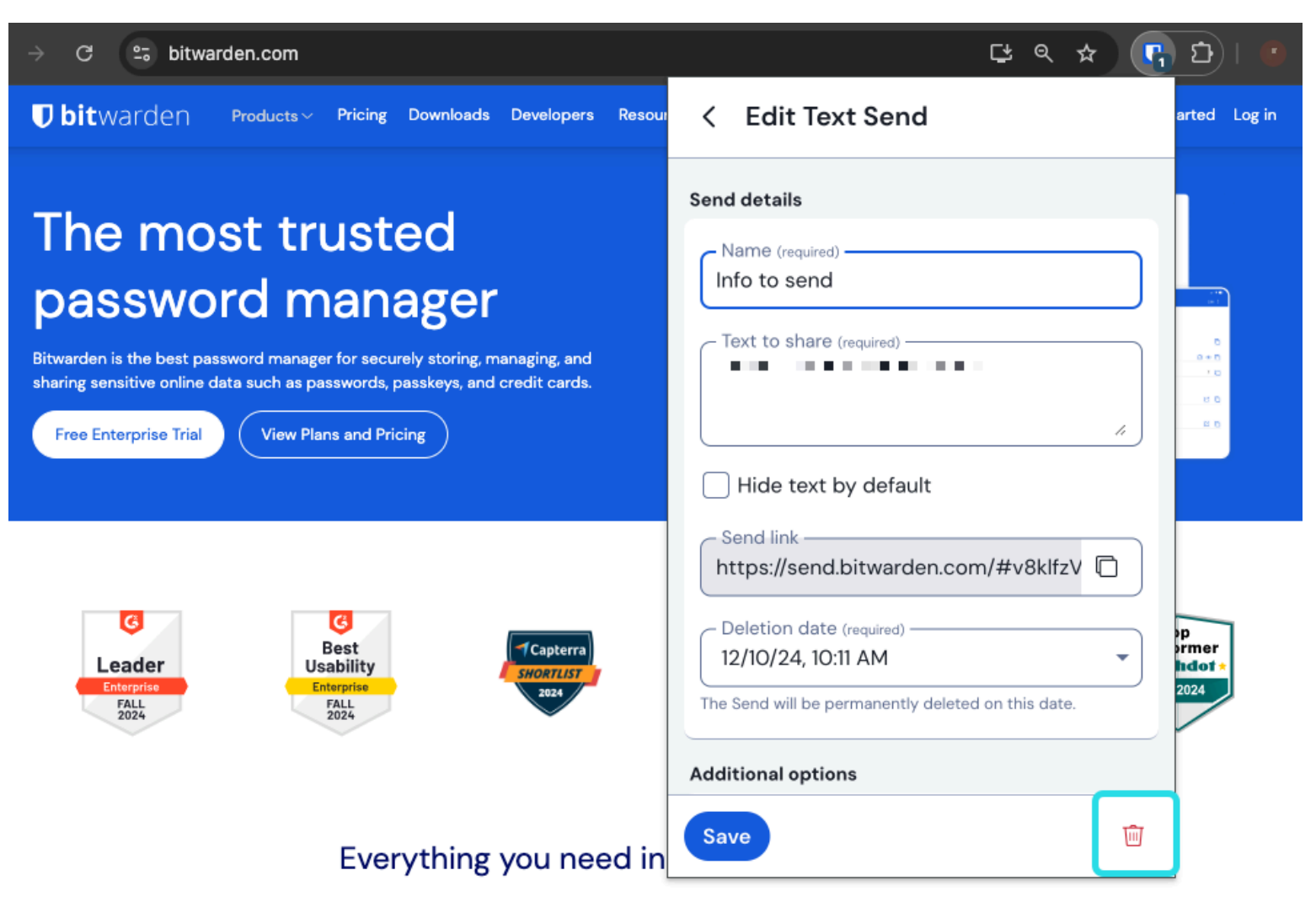

Eliminar de una extensión del navegador

### ⇒Escritorio

#### Desactivar desde aplicaciones de escritorio

Para desactivar un envío desde una aplicación de escritorio, abra la vista **Editar envío** y marque la casilla **Desactivar este envío para que nadie pueda acceder a él**. Puede desmarcar esta casilla en cualquier momento para volver a habilitar el acceso al Envío.

| •••           | Q Search Sends     | Maximum Ascass Count                                                                                  |
|---------------|--------------------|----------------------------------------------------------------------------------------------------|
| 🗰 All Sends   | My Secret Document | Maximum Access Count                                                                                  |
| TYPES         | Wifi Password      | If set, users will no longer be able to access this Send once the maximum access count<br>is reached. |
| Text          | └── Mar 26, 2021   | Current Access Count                                                                                  |
| 🗅 File        |                    | 0                                                                                                    |
|               |                    |                                                                                                    |
|               |                    | Password                                                                                              |
|               |                    | Optionally require a password for users to access this Send.                                          |
|               |                    | NOTES                                                                                                 |
|               |                    |                                                                                                    |
|               |                    |                                                                                                    |
|               |                    |                                                                                                    |
|               |                    |                                                                                                    |
|               |                    | Private notes about this send.                                                                        |
|               |                    | Disable this Send so that no one can access it.                                                       |
|               |                    |                                                                                                    |
| My Vault Send | +                  | E Cancel                                                                                              |

Desactivar desde una aplicación de escritorio

Cuando se desactiva un Envío:

- Para los destinatarios (cualquiera que tenga el enlace generado), al navegar hasta el enlace Enviar aparecerá una pantalla informando de que el Envío no existe o ya no está disponible.
- Para el remitente, aparecerá un icono A Desactivado junto a Enviar. El remitente podrá acceder al envío hasta que se alcance la fecha de eliminación especificada.

#### Eliminar de aplicaciones de escritorio

Para eliminar un envío desde una aplicación de escritorio, abra la vista Editar envío y seleccione el botón 逆 Eliminar:

#### Secure and trusted open source password manager for business

# **D bit**warden

| •••           | Q Search Sends                          |                                                                              |
|---------------|-----------------------------------------|------------------------------------------------------------------------------|
| 🇱 All Sends   | My Secret Document                      | EDIT SEND                                                                    |
| TYPES         | Mar 26, 2021 Wifi Password Mar 26, 2021 | Name<br>Wifi Password                                                        |
| E lext        |                                         |                                                                              |
|               |                                         | Text<br>my_wifi_password                                                     |
|               |                                         |                                                                              |
|               |                                         | The text you want to send.                                                   |
|               |                                         | When accessing the Send, hide the text by default                            |
|               |                                         | OPTIONS 🗸                                                                    |
|               |                                         | SHARE                                                                        |
|               |                                         | Send Link<br>https://send.bitwarden.com/#7ldE56U1KE67nqzwAOdSiQ/d3x1kWDAYnME |
|               |                                         | Copy the link to share this Send to my clipboard upon save.                  |
|               |                                         |                                                                              |
| My Vault Send | +                                       | 🖺 Cancel 🏻 🍘                                                                 |

### ⇒Móvil

#### Eliminar desde una aplicación de escritorio

#### Desactivar desde aplicaciones móviles

Para desactivar un envío desde una aplicación móvil, abra la vista **Editar envío** y active la opción **Desactivar este envío para que nadie pueda acceder a él**. Puede desactivar esta opción en cualquier momento para volver a activar el acceso al Envío.

#### Secure and trusted open source password manager for business

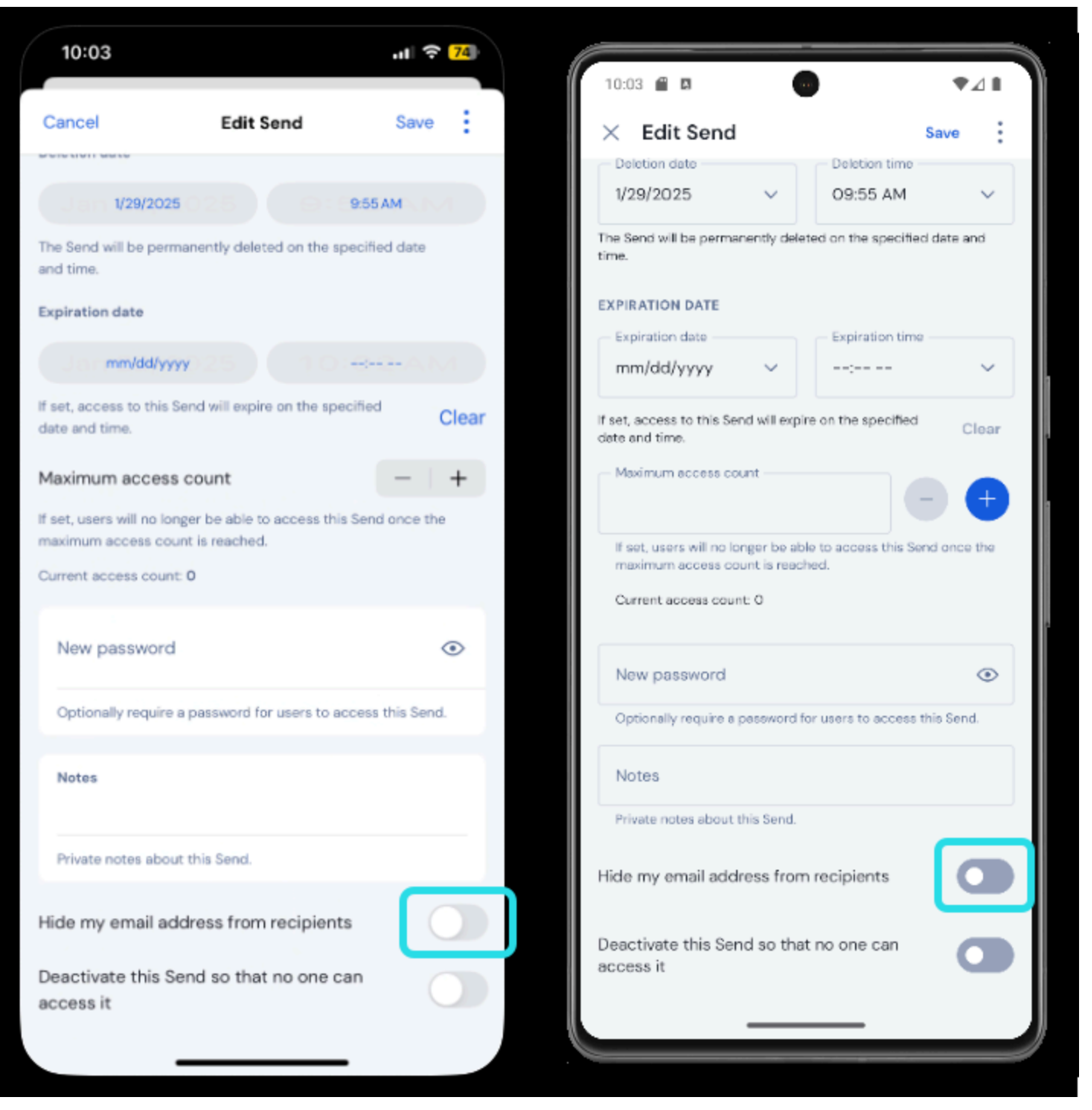

Desactivar desde una aplicación móvil

Cuando se desactiva un Envío:

- Para los destinatarios (cualquiera que tenga el enlace generado), al navegar hasta el enlace Enviar aparecerá una pantalla informando de que el Envío no existe o ya no está disponible.
- Para el remitente, aparecerá un icono A Desactivado junto a Enviar. El remitente podrá acceder al envío hasta que se alcance la fecha de eliminación especificada.

# **U bit**warden

### Eliminar de aplicaciones móviles

Para eliminar un envío de una aplicación móvil, pulse el icono de menú ( : o ··· ) y pulse la opción Eliminar:

| 10:0    | 05                                       | .ati 🗢 <mark>74</mark> ) | 10:05                | •41                |
|---------|------------------------------------------|--------------------------|----------------------|--------------------|
| (j)     |                                          |                          | Send                 |                    |
| Sen     | ds                                       |                          |                      | α:                 |
| Q Se    | earch                                    |                          | Text                 | 2 >                |
| TYPES   |                                          |                          | C Ele                |                    |
| Ē       | Text                                     | 2                        |                      | . /                |
| ല       | File                                     | 1                        | ALL S<br>Cat picture |                    |
|         |                                          |                          | Edit                 |                    |
| ALL SEN | Cat picture                              | 3                        | Copy link            |                    |
| C       | Jan 29, 2025 at 9:55 AM                  |                          | 2 Share link         |                    |
| 6       | Not so secr Share link<br>Jan 29, 2025 t | _                        | Delete               |                    |
| Ē       | Secret mes                               | _                        |                      |                    |
|         | Jan 29, 2025 r Edit                      |                          |                      | Cancel             |
|         | Delete                                   |                          |                      |                    |
|         |                                          |                          |                      |                    |
|         |                                          |                          |                      | +                  |
|         |                                          | +                        |                      | S @                |
| Ø       | 4 3                                      | ©                        | Vaults Send C        | àenerator Settings |
| Vaults  | s Send Generator                         | Settings                 |                      |                    |

### ⇒CLI

Eliminar desde una aplicación móvil

#### Desactivar desde la CLI

Para desactivar un envío desde la CLI, deberá utilizar el comando de edición para cambiar el par clave-valor "disabled": false por "disabled": true, por ejemplo:

#### Bash

bw send get <id> | jq '.disabled=false' | bw encode | bw send edit

Recomendamos leer el artículo Enviar desde CLI para más información.

#### Borrar desde la CLI

Para eliminar un envío desde la CLI, utilice el comando delete con el id único exacto del envío como argumento:

Bash

bw send delete <id>